Dentro del portal de Asignatura en Línea, usted puede firmar electrónicamente los siguientes documentos:

- > Carta de régimen de impuestos. Requerido para expediente.
- Autorización de depósito o cambio de cuenta bancaria con CLABE. Requerido para expediente.
- > Contrato de servicios profesionales. Requerido cada período escolar.
- A.- Pasos para generar documentos electrónicos:

A.1.- Acceda al portal de Asignatura en Línea <u>https://rh.prepaibero.mx?ASIGNATURA,</u> mediante la captura de su número de usuario del portal, que es la misma que su número de profesora o profesor, así como su contraseña y el código interactivo de seguridad (captcha).

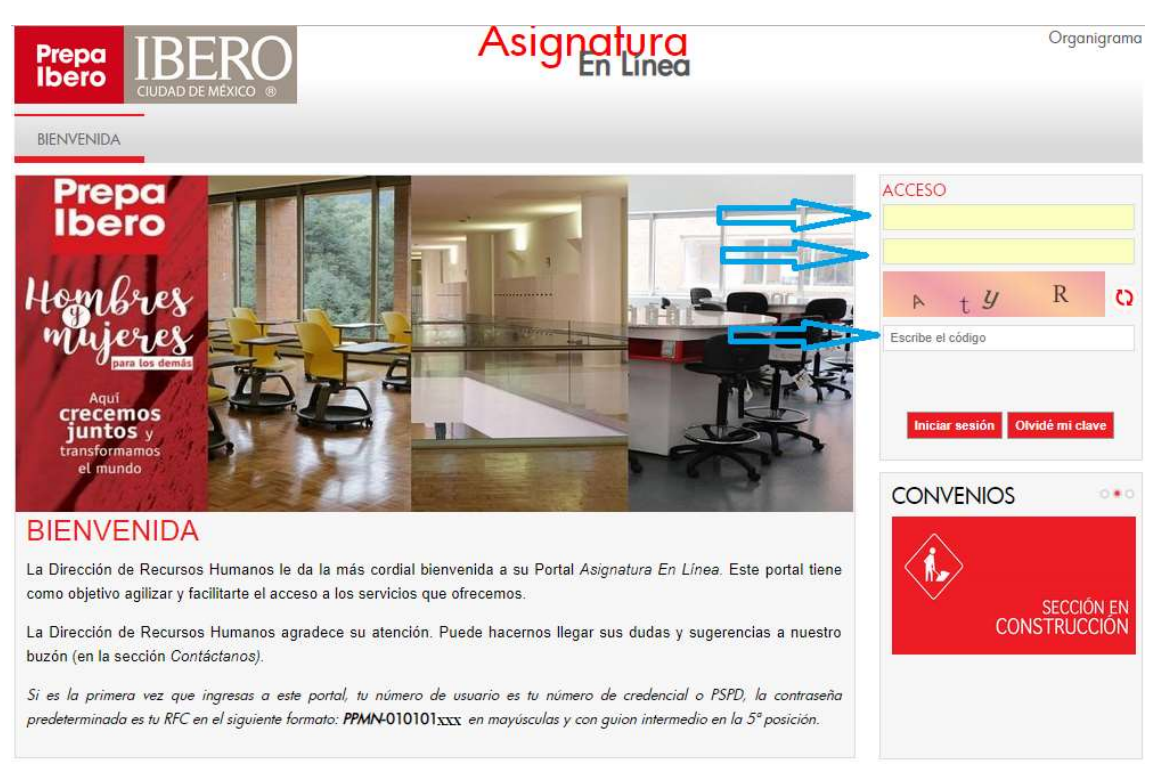

A.2.- Una vez dentro, seleccione del menú Caja RH la opción requerida por usted:

Cambio de *cuenta para depósito bancario*, *Régimen de impuestos* o *Pagos* para consultar y firmar los documentos contratos con su e.firma SAT (antes: firma electrónica).

| Caja RH Mi Perfil     Ventanilla RH Constancias     • Cuenta para depósito • Solicitud de Constancias   • Pagos • Solicitud de Constancias   • Régimen de impuestos • Solicitud de Constancias   • Horarios • Internet de Constancias                                                                                                    | Prepa<br>Ibero IBER(<br>CIUDAD DE MÉXICO              | •                                            | Asignatura<br>En Línea |
|----------------------------------------------------------------------------------------------------|-------------------------------------------------------|----------------------------------------------|------------------------|
| Ventanilla RH     Constancias          • Cuenta para depósito       • Pagos       • Régimen de impuestos       • Esquema de pago       • Horarios         • Solicitud de Constancias       • Solicitud de Constancias       • Solici |                                                       | Caja RH Mi Perfil                            |                        |
| <ul> <li>Cuenta para depósito</li> <li>Pagos</li> <li>Régimen de impuestos</li> <li>Esquema de pago</li> <li>Horarios</li> </ul>                                                                                                    | Ventanilla RH                                         | Constancias                                  |                        |
| <ul> <li>Pagos</li> <li>Régimen de impuestos</li> <li>Esquemo de pago</li> <li>Horarios</li> </ul>                                                                                                    | <ul> <li>Cuenta para depósito</li> </ul>              | <ul> <li>Solicitud de Constancias</li> </ul> |                        |
| Régimen de impuestos     Esquema de pago     Horarios                                                                                                    | <ul> <li>Pagos</li> </ul>                             |                                              |                        |
| <ul> <li>Esquema de pago</li> <li>Horarios</li> </ul>                                                                                                    | <ul> <li>Régimen de impuestos</li> </ul>              |                                              |                        |
|                                                                                                    | <ul> <li>Esquema de pago</li> <li>Horarios</li> </ul> |                                              |                        |
|                                                                                                    |                                                       |                                              |                        |
|                                                                                                    |                                                       |                                              |                        |

## B.- Pasos para firmar electrónicamente.

B.1.- Dentro del portal de Asignatura en línea, seleccione del menú *Mi perfil* la opción *configuración de cuenta para e.firma.* 

| Prepa<br>Ibero                         | IBERO                        |                   |           | Asignatura<br>En Línea |
|----------------------------------------|------------------------------|-------------------|-----------|------------------------|
|                                        | Caja RH                      | Servicios Adminis | Mi Perfil |                        |
| Informació                             | ón de Mi Perfil              |                   |           |                        |
| Docum                                  | nentación                    |                   |           |                        |
| Camb                                   | io de contraseña             |                   |           |                        |
| <ul> <li>Config<br/>e.firme</li> </ul> | guración de cuenta para<br>a |                   |           |                        |

B.2.- El sistema le mostrará sus datos personales para el control y administración de su cuenta para firmar electrónicamente. Enseguida dé clic en el botón *Documentos* para revisar el total de documentos pendientes de firma.

| ERO          |                                 | Asignatura<br>En Línea            |  |  |
|--------------|---------------------------------|-----------------------------------|--|--|
| Caja RH      | Servicios Adminis Mi Perfil     |                                   |  |  |
|              |                                 | Administración de cuenta e.firma. |  |  |
|              | Numero                          | 8767                              |  |  |
|              | Nombre(s)                       | MARCOS                            |  |  |
|              | Apellido Paterno                | RAMIREZ                           |  |  |
| $\mathbf{X}$ | Apellido Materno                | RODRIGUEZ                         |  |  |
| $\mathbf{X}$ | Usuario para e firma            | P8767@correo.uia.mx               |  |  |
|              | Correo de notificaciones        |                                   |  |  |
| <u>`</u>     |                                 | Actualizar                        |  |  |
|              | Documentos 🔷 Verificación de e. | lirma                             |  |  |

B.3.- Se mostrará una de consulta de documentos, tanto los pendientes de firmar, así como un histórico.

Seleccione el documento a firmar, de clic en el botón Firmar. Si el proceso fue exitoso, obtendrá un mensaje de que su proceso fue concluido correctamente.

Instructivo para generar y firmar electrónicamente documentos en el portal de Asignatura en Línea.

| Documento                        | Fecha de<br>Carga | Tipo de<br>documento   | Vigencia   | Estatus   | Firmantes | Accione |
|----------------------------------|-------------------|------------------------|------------|-----------|-----------|---------|
| RegimenFiscalPF_8767_2017_10.pdf | 07/12/2017        | Régimen de<br>Impuesto | 07/12/2019 | Pendiente | Firmantes | firmar  |
| AvisoPrivacidad_8767_2017_10.pdf | 07/12/2017        | Aviso de<br>Privacidad | 07/12/2019 | Pendiente | Firmantes | firmar  |
|                                  |                   |                        |            |           |           |         |

Para su conveniencia, se adicionan servicios de archivo y gestión documental tales como:

- ✓ Consulta y descarga de documentos de hasta 2 años de antigüedad.
- ✓ Firma de múltiples documentos con un solo proceso. (Con registro de efirma).
- ✓ Exportación a Excel de la información de documentos.

B.4.- Firme electrónicamente de la siguiente manera:

De clic sobre el botón "firmar". Enseguida, este proceso le mostrará el documento en versión .pdf y le solicitará los componentes de la e.firma SAT (antes firma electrónica):

- clave privada (archivo \*.key),
- certificado digital (archivo \*.cer) y
- contraseña de la clave privada.

Obtendrá un mensaje de aceptación de la firma.

El sistema reconocerá el documento como firmado y aceptado.

**Importante:** Ya no es necesario imprimir o entregar el contrato o documento firmado electrónicamente.

Imagen para opción sin registro:

Instructivo para generar y firmar electrónicamente documentos en el portal de Asignatura en Línea.

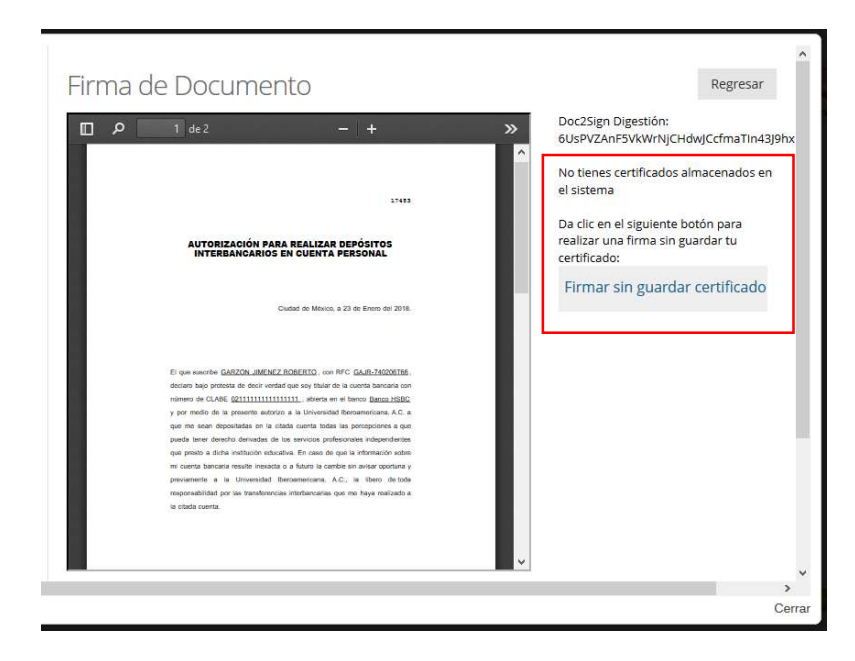

En caso de que tenga alguna sobre cualquiera de estos procesos, estamos a sus órdenes en el correo electrónico: *asignatura.enlinea@prepaibero.mx*.

## Atentamente.

Asignatura en Línea.